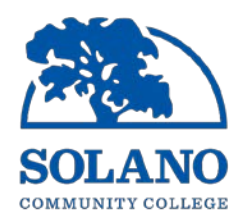

# How to View Your Sick Leave in My Solano

### <u>STEP 1</u>

Log into your My Solano account:

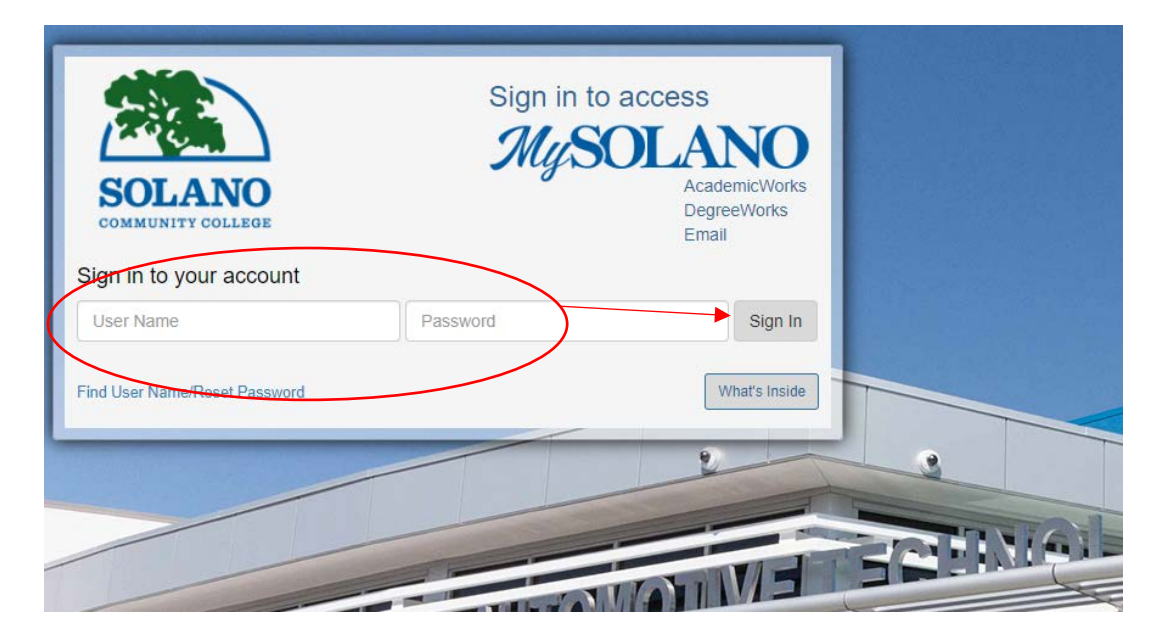

# STEP 2

On the homepage, scroll down to "Temp Employee Pay Stub" and click on the link:

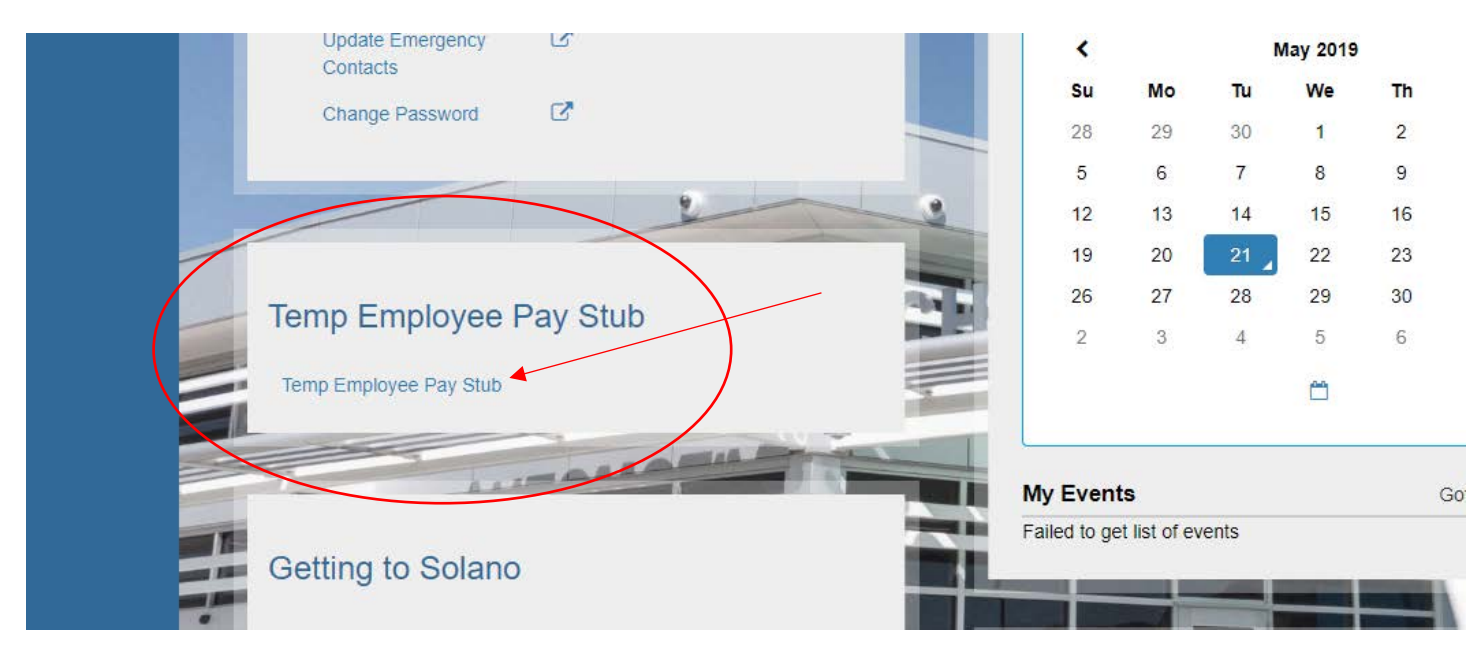

## STEP 3

You will see the menu to view your pay stub. Click on "Return to Menu" to view other employee options:

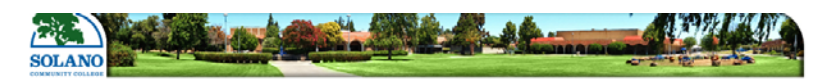

| Personal Information Student Employee Financial Aid |                            |
|-----------------------------------------------------|----------------------------|
| Search Go                                           | RETURN TO MENU SITE MAP HE |
| Pay Stub                                            |                            |
| Choose a year and then select Display.              |                            |
| Pay Stub Year: 2019 •                               |                            |
| Display                                             |                            |
| RELEASE: 8.12.1.5                                   |                            |
| © 2019 Ellucian Company L.P. and its affiliates.    |                            |

#### Zoom in view:

| R | TURN TO MENU SITE MAP HELP EXIT |
|---|---------------------------------|
|   |                                 |

## STEP 4

You will see the menu to view other employee options. Click on "Leave Balances":

| SOLANO                                                                                                    |                      |
|----------------------------------------------------------------------------------------------------|----------------------|
| COMMUNITY COLLEGE                                                                                                    |                      |
|                                                                                                    |                      |
| Descendent Chadant Conclours Cinemain Aid                                                                                                    |                      |
| Personal Information Student v Employee V Financial Ald                                                                                                    |                      |
| Search Go                                                                                                    |                      |
| Employee                                                                                                    |                      |
|                                                                                                    |                      |
| Benefits and Deductions<br>Retirement, health, flexible spending, miscellaneous, Benefit Statement,                                                                                                    |                      |
| Jobs Summary                                                                                                    |                      |
| Leave Balances                                                                                                    |                      |
| Pay Stub                                                                                                    |                      |
| RELEASE: 8.8.3                                                                                                    |                      |
| © 2019 Ellucian Company L.P. and its affiliates.                                                                                                    |                      |
|                                                                                                    |                      |
| STEP 5                                                                                                    |                      |
|                                                                                                    |                      |
| You will see your sick leave balance here:                                                                                                    |                      |
| Personal Information Student Employee Financial Aid                                                                                                    |                      |
| Search Go                                                                                                    |                      |
| Leave Balances                                                                                                    |                      |
| SPECIAL NOTICE: Personal Necessity Hours are Number of Hours USED and NOT AVAILABLE BALANCE as Stated.                                                                                                    |                      |
| List of Leave Types TYPE of Leave Hours or Days Available Beginning Balance Earned as of May 21, 2019 Taken as of May 21, 2019 Available Balance as of May 21, 2019 Sick Lv for Temps/Student Wrks Hours 8.33 .00 .00 | 2 <b>019</b><br>8.33 |
| [ Pay Stub ]                                                                                                    |                      |
| DELEACE. 0 13 1 5                                                                                                    |                      |